# **Configuration Guide**

How to Configure Layer 3 Discovery on the DWC-1000

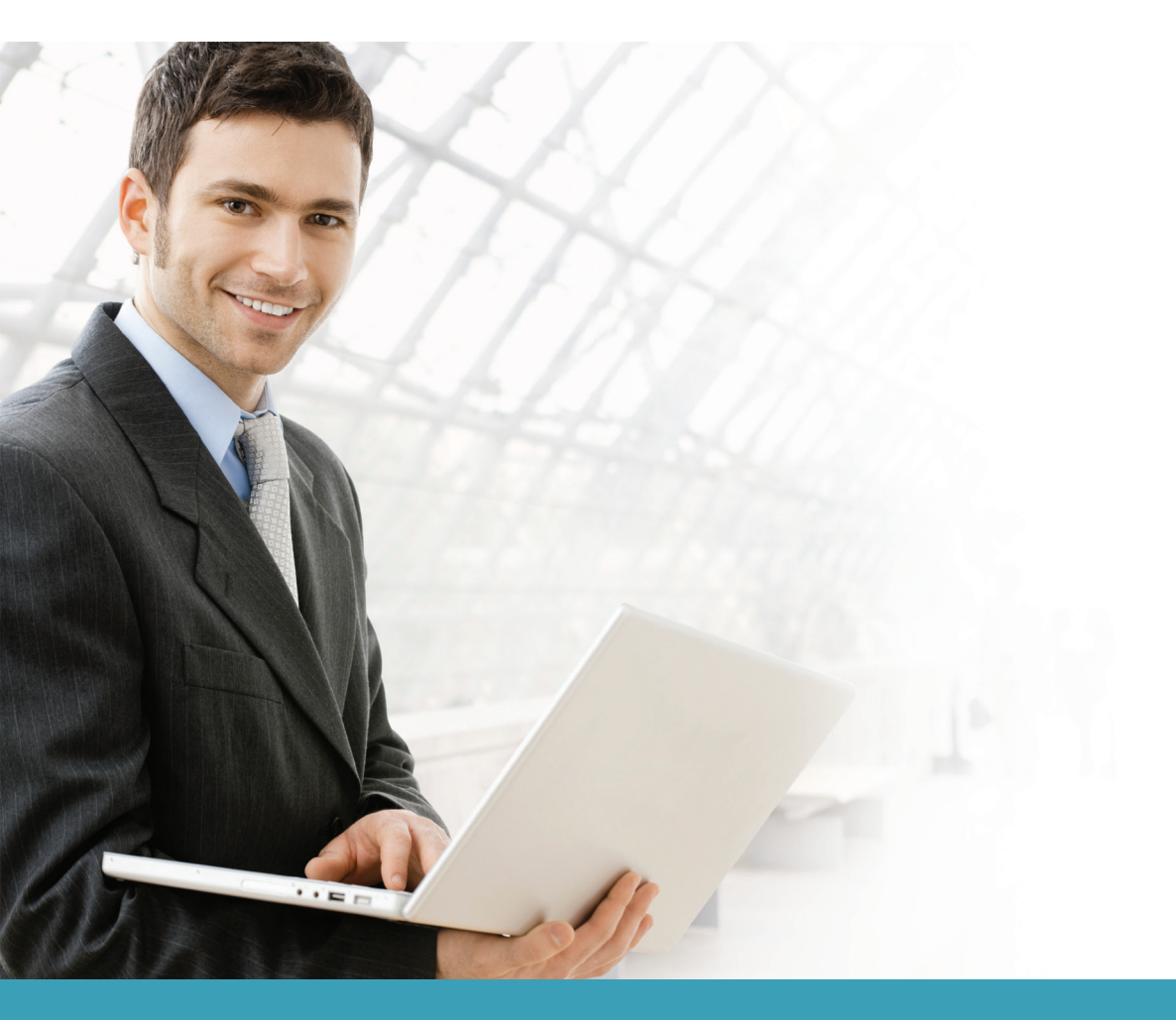

# Overview

This guide describes how to configure the D-Link DWC-1000 Unified Controller to discover managed APs via the Layer 3 discovery protocol automatically.

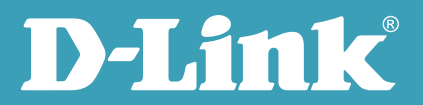

#### Situation note

In a medium or large network, the network is divided into several subnets. In this case, the D-Link Unified Controller's managed AP discovery function can allow it to cross subnets via the Layer 3 (L3)/IP discovery protocol. The scenario here shows the DWC-1000 connecting to a L2+ Switch. On the switch, it is dividing two subnets - VLAN 10 with an IP address range of 192.168.0.x/24 and VLAN 20 with an IP address range of 192.168.1.x/24.

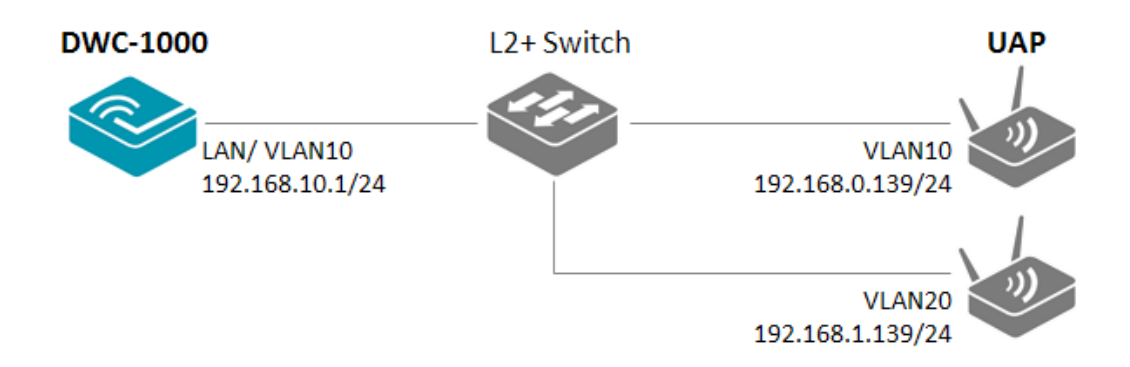

## Configuration steps

 Since the DWC-1000 and the Unified AP (UAP) have a proprietary L3 discover protocol, the DWC-1000 can search for UAPs by IP addresses. Navigate to SETUP> AP Management> Poll List. Check the box for L3/ IP discovery. Add the UAP IP address in the List of AP Addresses. Click **Add**, then click **Save Settings**.

| D-Li                                                     | nk                                                                                            |                                                                                                   |                                                                            |                                                               |                                                                                                    |
|----------------------------------------------------------|-----------------------------------------------------------------------------------------------|---------------------------------------------------------------------------------------------------|----------------------------------------------------------------------------|---------------------------------------------------------------|----------------------------------------------------------------------------------------------------|
| DWC-1000                                                 | SETUP                                                                                         | ADVANCED                                                                                          | TOOLS                                                                      | STATUS                                                        | HELP                                                                                                    |
| Wizard 🕨                                                 |                                                                                               |                                                                                                   |                                                                            |                                                               | Helpful Hints                                                                                                    |
| WLAN Global Settings                                     | POLL LIST                                                                                     |                                                                                                   |                                                                            | LOGOUT                                                        | In order for the Unified                                                                                                    |
| AP Management<br>WLAN Visualization<br>Internet Settings | This page contain all the informatic<br>Discovery list can contain the IP ac<br>Save Settings | on about IP Address & Vlan value wi<br>ddresses of peer controller and APs<br>on 't Save Settings | nich can be configured for peer cont<br>for the UWS to discover and associ | rollers & controllers. The IP<br>ate with as part of the WLAN | Wireless Controller to<br>discover other WLAN<br>devices and establish<br>communication with them,<br>the devices must have<br>their own IP address, must<br>be able to find other |
| Network Settings                                         | Discovery                                                                                     |                                                                                                   |                                                                            |                                                               | WLAN devices, and must<br>be compatible.                                                                                                    |
| QoS 🕨                                                    | L3/IP Discovery                                                                               |                                                                                                   |                                                                            |                                                               | When the Unified Wireless<br>Controller discovers and                                                                                                    |
| GVRP                                                     | L2/VLAN Discovery                                                                             |                                                                                                   |                                                                            |                                                               | validates APs, the<br>controller takes over the                                                                                                    |
| VPN Settings                                             | List of IP Adresses                                                                           |                                                                                                   |                                                                            |                                                               | management of the AP. If<br>you configure the AP in                                                                                                    |
| VLAN Settings                                            |                                                                                               | 102.1                                                                                             | 69.4.420                                                                   |                                                               | Standalone mode, the<br>existing AP configuration is                                                                                                    |
| DMZ Setup                                                |                                                                                               | 192.1                                                                                             | 00.1.139                                                                   |                                                               | Profile configuration on                                                                                                    |
| USB Settings                                             | List of IP Adresses:                                                                          |                                                                                                   |                                                                            |                                                               | The list of IP addresses is                                                                                                    |
|                                                          |                                                                                               |                                                                                                   |                                                                            |                                                               | from the list of valid                                                                                                    |
|                                                          | Start IP Adress:                                                                              | 192.16                                                                                            | 8.1.139                                                                    |                                                               | discovered through this list                                                                                                    |
|                                                          | End IP Adress:                                                                                | 192                                                                                               | .168.1.139                                                                 |                                                               | controllers.                                                                                                    |
|                                                          | 1                                                                                             | Delete                                                                                            | Add                                                                        |                                                               | More                                                                                                    |

**NOTE:** The screenshots in this guide are from the DWC-1000's firmware version 4.1.0.2\_10260W. If you are using an earlier version of the firmware, the screenshots may not be identical to what you see on your browser.

2. Navigate to STATUS> Access Point Info> AP Summary. The DWC-1000 will show the UAP which has been found by the L3 discovery protocol. Select the UAP to manage and click **Manage**. This will bring up the Valid Access Point Configuration screen.

| D-Li                   | nk      | °                        |                            |                     |                           |                    |              |                                                 |
|------------------------|---------|--------------------------|----------------------------|---------------------|---------------------------|--------------------|--------------|-------------------------------------------------|
| DWC-1000               |         | SETUP                    | ADVANCED                   |                     | TOOLS                     | STA                | TUS          | HELP                                            |
| Dashboard 🕨 🕨          | _       |                          |                            |                     |                           |                    |              | Helpful Hints                                   |
| Global Info 🔶 🕨        | ACCES   | SS POINTS SUMMARY        |                            |                     |                           |                    | LOGOUT       | We can Delete, Manage,                          |
| Device Info            | The Al  | AP Summary page shows su | Immary information about I | managed, failed, ar | nd roque access points th | e controller has d | iscovered or | Acknowledge and view<br>details of all AP here. |
| Access Point Info ▷    | detect  | ed.                      |                            |                     |                           |                    |              | More                                            |
| LAN Clients Info       | List of | f APs                    |                            |                     |                           |                    |              |                                                 |
| Wireless Client Info 🔸 |         | MAC Address              | IP Address                 | Age                 | Status                    | Radio              | Channel      |                                                 |
| WDS Managed APs 🔸      |         | 90:94:e4:45:0a:40        | 192, 168, 1, 139           | 0h:0m:13s           | No Database Entry         | N/A                | N/A          |                                                 |
| Logs 🕨                 |         |                          |                            |                     |                           |                    |              |                                                 |
| Traffic Monitor        |         | Delete All               | Manage                     | Acknowledge         | View Details              | Refresh            |              |                                                 |
| Active Sessions        |         |                          |                            | 🖉 Auto Refresh      |                           |                    |              |                                                 |
| Active VPNs            |         |                          |                            |                     |                           |                    |              |                                                 |
|                        |         |                          |                            |                     |                           |                    |              |                                                 |
|                        |         |                          |                            |                     |                           |                    |              |                                                 |
| WIRELESS CO            | NTRC    | JLLER                    |                            |                     |                           |                    |              |                                                 |

Select **AP profile**, for example, "1-default." Change the other settings if necessary. Click **Save Settings** to confirm the settings. The UAPs will be managed by the DWC-1000. Click **OK** on the pop-out window that will then appear.

| D-Lit                  | 12                                |                     |                   |     |        |                                                      |
|------------------------|-----------------------------------|---------------------|-------------------|-----|--------|------------------------------------------------------|
|                        |                                   |                     |                   |     |        |                                                      |
| DWC-1000               | SETUP                             | ADVANCED            | TOOLS             |     | STATUS | HELP                                                 |
| Dashboard 🕨 🕨          |                                   |                     |                   |     |        | Helpful Hints                                        |
| Global Info 🕨 🕨        | VALID AP                          |                     |                   |     | LOGOUT | We can configure Valid                               |
| Device Info            | We can set the Valid Access Point | Configuration here. |                   |     |        | Access Point here.Several<br>information is attached |
| Access Point Info D    |                                   |                     |                   |     |        | with AP, like MAC Address,<br>AP Mode etc.           |
| LAN Clients Info       | Save Settings De                  | on't Save Settings  |                   |     |        | More                                                 |
| Wireless Client Info 🕨 | Valid Access Point Configura      | ation               |                   |     |        |                                                      |
| WDS Managed APs 🕨      | MAC address:                      |                     | 90:94:e4:45:0a:40 |     |        |                                                      |
| Logs 🕨                 | AP Mode                           |                     | Managed 👻         |     |        |                                                      |
| Traffic Monitor 🔹 🕨    | Location:                         |                     |                   |     |        |                                                      |
| Active Sessions        | Authorities Designed              |                     |                   |     |        |                                                      |
| Active VPNs            | Authentication Password           | :                   | Ed                | dit |        |                                                      |
|                        | Profile:                          |                     | 1 - Default 🔻     |     |        |                                                      |
|                        | Expected SSID:                    |                     |                   |     |        |                                                      |
|                        | Expected Channel:                 |                     | Any 👻             |     |        |                                                      |
|                        | Expected WDS Mode:                |                     | Any -             |     |        |                                                      |

| DWC-1000             | SETUP               |            | ADVANCED                      | TOOLS                            | STATU                  | IS        | HELP                                         |
|----------------------|---------------------|------------|-------------------------------|----------------------------------|------------------------|-----------|----------------------------------------------|
| Dashboard            |                     | Message fr | rom webpage                   |                                  | ×                      |           | Helpful Hints                                |
| Global Info          | ACCESS POINTS SU    |            |                               |                                  |                        | LOGOUT    | We can Delete, Manage                        |
| Device Info          | The All AD Commence |            | The following AP MAC addr     | ess was configured as a Valid AP | by this<br>at the next | unual an  | Acknowledge and view details of all AP here. |
| ccess Point Info     | detected.           | -          | discovery cycle: 90:94:e4:45: | Ja:40                            | at the next            | ivered or | More                                         |
| AN Clients Info      | List of APs         |            |                               |                                  |                        |           |                                              |
| Vireless Client Info | MAC Ad              |            |                               |                                  | ОК                     | Channel   |                                              |
| VDS Managed APs      | 90:94:e4:4          |            |                               |                                  |                        | N/A       |                                              |
| ogs                  |                     |            |                               | 2                                |                        |           |                                              |
| raffic Monitor       |                     | Delete All | Manage Ackno                  | View Details                     | Refresh                |           |                                              |
| ctive Sessions       |                     |            | V Aut                         | o Refresh                        |                        |           |                                              |
|                      |                     |            |                               |                                  |                        |           |                                              |

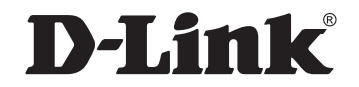

### www.dlink.com

D-Link, D-Link logo, D-Link sub brand logos and D-Link product trademarks are trademarks or registered trademarks of D-Link Corporation and its subsidiaries. All other third party marks mentioned herein are trademarks of the respective owners.

Copyright © 2013 D-Link Corporation. All Rights Reserved.